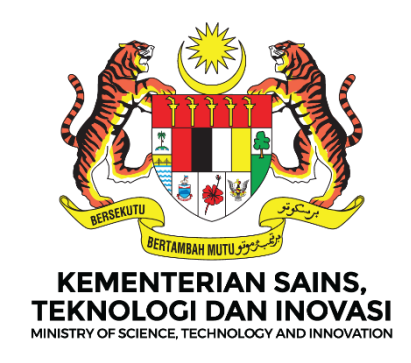

## **MANUAL PENGGUNA**

## DASHBOARD PELAPORAN PERANCANGAN STRATEGIK KEMENTERIAN (i-STRATEGIK)

## **MODUL : ASPIRASI KELUARGA MALAYSIA (AKM)**

VERSI DOKUMEN 1.0

DISEDIAKAN OLEH BAHAGIAN PENGURUSAN TEKNOLOGI MAKLUMAT (BPTM)

## KANDUNGAN

| DA | SHB  | OARD PELAPORAN PERANCANGAN STRATEGIK KEMENTERIAN                | .1 |
|----|------|-----------------------------------------------------------------|----|
| 1. | AKS  | SES DASHBOARD                                                   | .3 |
|    | 1.1  | BUKA DASHBOARD                                                  | .3 |
|    | 1.2  | DAFTAR PENGGUNA (PENGGUNA KALI PERTAMA)                         | .3 |
|    | 1.3  | LOG MASUK DASHBOARD (PENGGUNA BERDAFTAR)                        | .4 |
|    | 1.4  | PAPARAN HALAMAN UTAMA DASHBOARD PELAPORAN STRATEGIK KEMENTERIAN | .4 |
|    | 1.5  | MENUKAR KATA LALUAN                                             | .5 |
|    | 1.6  | MENUKAR PROFILE SAYA                                            | .5 |
| 2. | KEN  | AASUKKAN DATA – ASPIRASI KELUARGA MALAYSIA (AKM)                | .6 |
|    | 2.1  | TAMBAH AKTIVITI ASPIRASI KELUARGA MALAYSIA BARU                 | .6 |
|    | 2.2  | PAPAR AKTIVITI ASPIRASI KELUARGA MALAYSIA                       | .8 |
|    | 2.3  | KEMASKINI AKTIVITI ASPIRASI KELUARGA MALAYSIA                   | .8 |
|    | 2.4  | MUATNAIK DOKUMEN BUKTI AKTIVITI ASPIRASI KELUARGA MALAYSIA      | .9 |
|    | 2.5  | HAPUS DOKUMEN BUKTI                                             | 10 |
|    | 2.6  | PAPAR AKTIVITI DAN TAMBAH PROGRAM AKTIVITI                      | 11 |
|    | 2.7  | KEMASKINI/HAPUS PROGRAM AKTIVITI                                | 12 |
|    | 2.8  | TAMBAH SASARAN PROGRAM                                          | 13 |
|    | 2.9  | KEMASKINI/HAPUS SASARAN PROGRAM                                 | 14 |
|    | 2.10 | TAMBAH PENCAPAIAN                                               | 16 |
|    | 2.11 | KEMASKINI/HAPUS PENCAPAIAN                                      | 17 |

## 1. AKSES DASHBOARD

#### 1.1 BUKA DASHBOARD

• Masukkan URL: <u>https://istrategik.mosti.gov.my</u>

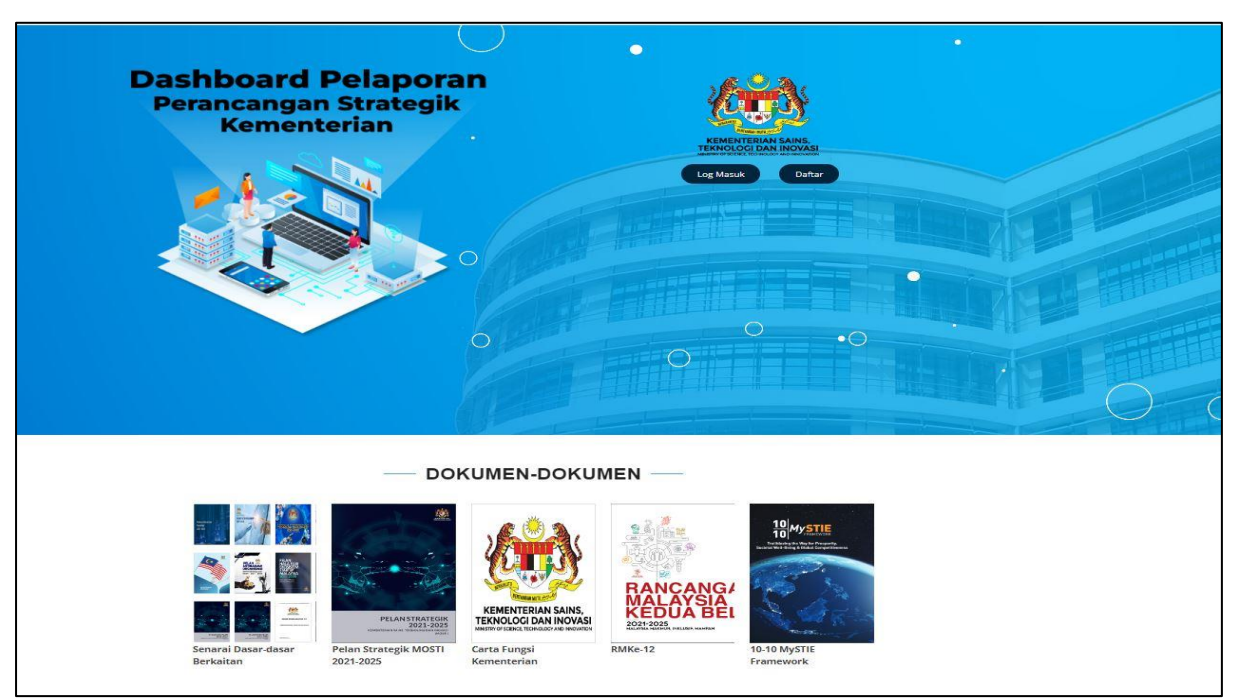

Paparan Utama Dashboard Pelaporan Perancangan Strategik Kementerian

#### 1.2 DAFTAR PENGGUNA (PENGGUNA KALI PERTAMA)

| Utama Log Masuk Daftar                                                                                    | <ul> <li>Klik butang Daftar di<br/>halaman utama</li> </ul>                                                                                                    |
|----------------------------------------------------------------------------------------------------|----------------------------------------------------------------------------------------------------|
| Bendaftaran Nama Penub Alamat Emel Kata Laluan : * Ulang kata laluan : * Daftar Telah berdaftar?Log Masuk | <ul> <li>Masukkan Nama Penuh</li> <li>Masukkan Alamat Emel</li> <li>Masukkan Kata Laluan</li> <li>Masukkan Ulang Kata<br/>Laluan</li> <li>Klik Daftar</li> </ul> |

#### 1.3 LOG MASUK DASHBOARD (PENGGUNA BERDAFTAR)

| <ul> <li>Log Masuk i-strategik</li> <li>Email</li> <li>Masukan email</li> <li>Kata Latuan</li> <li>Klik Log Masuk</li> <li>Klik Log Masuk</li> </ul> |
|----------------------------------------------------------------------------------------------------|
|----------------------------------------------------------------------------------------------------|

#### 1.4 PAPARAN HALAMAN UTAMA DASHBOARD PELAPORAN STRATEGIK KEMENTERIAN

| A Utama                                                                                                    | Ξ                                                                                                    |                                                             | tengturadhiah@mosti.gov.my *                                                                                                    |
|----------------------------------------------------------------------------------------------------|----------------------------------------------------------------------------------------------------|-------------------------------------------------------------|----------------------------------------------------------------------------------------------------|
| E Deskoard<br>E heiset 2022 ^<br>Apiros Returgs Valleysk<br>E Rodmap<br>E Deser<br>E Krit<br>Pergene<br>Pag<br>Pag<br>Pag | Uters > Debterd<br>DASHBOARD PELAPORAN PERANCANGAN ST<br>Terro Strologin TEXNOLOGI<br>1 4 initistatif<br>20%<br>Terro Strologin DNNA<br>2 0 initistatif<br>20%<br>Terro Strologin PENCKONKESILLAN<br>3 0 initistatif<br>30% | RATEGIK KEMENTERIAN                                         | Temo Strategik DASAR & PERATURAN          0       Orinisiatif         1       0         1       0         1       0         1       0         1       0         1       0         1       0         1       0         1       0         1       0         1       0         1       0         1       0         1       0         1       0         1       0         1       0         1       0         1       0         1       0         1       0         1       0         1       0         1       0         1       0         1       0         1       0         1       0 |
|                                                                                                    |                                                                                                    | Temo Strategik KCCEMERLANGAN ORGANISASI<br>2 inisiatif<br>2 |                                                                                                    |

#### 1.5 MENUKAR KATA LALUAN

|                                          | <ul> <li>I@mosti.gov.my ~</li> <li>Profail Saya</li> <li>Tukar Kata Laluan</li> <li>Log Keluar</li> </ul> | <ul> <li>Klik pada alamat emel<br/>disebelah kanan<br/>paparan utama<br/>dashboard</li> <li>Klik Tukar Kata Laluan</li> </ul> |
|------------------------------------------|----------------------------------------------------------------------------------------------------|----------------------------------------------------------------------------------------------------|
| Fulname<br>Email                         | Kemaskini Akaun<br>Lengkapkan makumat                                                                     | <ul> <li>Kemaskini Nama, Emel,<br/>Kata Laluan dan Ulang<br/>Kata Laluan</li> <li>Klik Kemaskini</li> </ul>                   |
| Kata Laluan : *<br>Ulang kata laluan : * |                                                                                                    |                                                                                                    |
| 🕑 Takar Kata laluan                      |                                                                                                    |                                                                                                    |

## 1.6 MENUKAR PROFILE SAYA

| Paparan Maklur<br>Gelaran<br>Nama Penuh                                                                                                    | mat Pengguna<br>Pn | -                                    |   | disebelah <b>kanan papara</b><br>utama dashboard<br>Klik <b>Profail Saya</b>                               | an  |
|----------------------------------------------------------------------------------------------------|--------------------|--------------------------------------|---|----------------------------------------------------------------------------------------------------|-----|
| No Telefon                                                                                                    |                    |                                      | • | Klik <b>Edit</b>                                                                                           |     |
| No Telefon Pej                                                                                                    |                    |                                      |   |                                                                                                    |     |
| Email                                                                                                    |                    |                                      |   |                                                                                                    |     |
| Bahagian/Jabata                                                                                                    | n/Agensi Ba        | hagian Pengurusan Teknologi Maklumat |   |                                                                                                    |     |
|                                                                                                    |                    |                                      |   |                                                                                                    |     |
| 🐟 Kembali 🖉 E                                                                                                    | Edit               |                                      |   |                                                                                                    |     |
|                                                                                                    |                    |                                      |   |                                                                                                    |     |
|                                                                                                    |                    |                                      |   |                                                                                                    |     |
|                                                                                                    |                    |                                      | • | Kemaskini <b>Gelaran, No.</b>                                                                              |     |
| Kemaskini maklumat pengguna                                                                                                    | 1                  |                                      | • | Kemaskini <b>Gelaran, No.</b><br>Telefon, No.Telefon                                                       | 1   |
| Kemaskini maklumat pengguna<br>Gelaran                                                                                                    | Pa                 |                                      | • | Kemaskini <b>Gelaran, No.</b><br>Telefon, No.Telefon<br>Pejabat dan                                        | 1   |
| Kemaskini maklumat pengguna<br>Gelaran<br>Nama Penuh                                                                                                 | Pit                |                                      |   | Kemaskini Gelaran, No.<br>Telefon, No.Telefon<br>Pejabat dan<br>Bahagian/Jabatan/Age                       | nsi |
| Kemaskini maklumat pengguna<br>Gelaran<br>Nama Penuh<br>Email                                                                                        | Pe                 |                                      |   | Kemaskini Gelaran, No.<br>Telefon, No.Telefon<br>Pejabat dan<br>Bahagian/Jabatan/Age                       | nsi |
| Kemaskini maklumat pengguna<br>Gelaran<br>Nama Penuh<br>Email<br>Na Telefon                                                                          | PR                 |                                      |   | Kemaskini Gelaran, No.<br>Telefon, No.Telefon<br>Pejabat dan<br>Bahagian/Jabatan/Age<br>Klik butang        | nsi |
| Kemaskini maklumat pengguna<br>Gelaran<br>Nama Penuh<br>Email<br>No Telefon<br>No Telefon Pej                                                        | 2 Pn               |                                      |   | Kemaskini <b>Gelaran, No.</b><br>Telefon, No.Telefon<br>Pejabat dan<br>Bahagian/Jabatan/Age<br>Klik butang | nsi |
| Kemaskini maklumat pengguna<br>Gelaran<br>Nama Penuh<br>Email<br>No Telefon<br>No Telefon Pej<br>Nama Bahagan/Jabatan/Agensi                         | Pe                 |                                      | • | Kemaskini Gelaran, No.<br>Telefon, No.Telefon<br>Pejabat dan<br>Bahagian/Jabatan/Age<br>Klik butang        | nsi |
| Kemaskini maklumat pengguna<br>Gelaran<br>Nama Penuh<br>Email<br>No Telefon<br>No Telefon Pej<br>Nama Bahaganijabatan/Agensi<br>Jawatan              | Pri                |                                      | • | Kemaskini <b>Gelaran, No.</b><br>Telefon, No.Telefon<br>Pejabat dan<br>Bahagian/Jabatan/Age<br>Klik butang | nsi |
| Kemaskini maklumat pengguna<br>Gelaran<br>Nama Penuh<br>Email<br>No Telefon<br>No Telefon Pej<br>Nama Bahagian/jabatan/Agensi<br>Jawatan<br>Kemaskae | Pei                |                                      | • | Kemaskini Gelaran, No.<br>Telefon, No.Telefon<br>Pejabat dan<br>Bahagian/Jabatan/Age<br>Klik butang        | nsi |
| Kemaskini maklumat pengguna<br>Gelaran<br>Nama Penuh<br>Email<br>No Telefon Pej<br>Nama Bahaganijabatan/Agensi<br>Jawatan<br>Kemaskei                | Pe                 |                                      | • | Kemaskini Gelaran, No.<br>Telefon, No.Telefon<br>Pejabat dan<br>Bahagian/Jabatan/Age<br>Klik butang        | nsi |

## 2. KEMASUKKAN DATA – ASPIRASI KELUARGA MALAYSIA (AKM)

Langkah 1 E tengkuradhah@most.gov.m DASHBOARD PELAPORAN PERANCANGAN STRATEGIK KEMENTERIAN • Klik Aspirasi Torsa Strategili TEXNOLOG INSIATIF KEMENTERIAN 2022 - QI Keluarga Malaysia 1 d inisiatif 30% di sebelah kiri Terris Strategis DANA menu di **halaman** 2 O inisiatif 30% utama dashboard Tempetroteck PEND • Paparan senarai 3 Olinisiatiif 30% 5 0 inisiatif Aspirasi Keluarga Malaysia akan a 2 inisiatif dipaparkan 88 Dashboard ह≣ Inisiatif 2022 🔠 Aspirasi Keluarga Malaysia 🗄 Roadmap ₩ Dasar **Е КЫ** Langkah 2: Ξ A Utama tengkuradhah@mosti.gov.m • Klik butang # Dashbo Senarai Aspirasi Keluarga Malaysi 🕀 Tambah E Inisiatif 2022 Copy CSV FDF Print E Aspirasi Ke Show 10 entries Æ Roadmao Search: Search E Dacar No. Name Akthiti Penerangan Bahagian Pelaksana Penjajaran Tindakan Sasaran Keseluruha (E 19) Dokumen 0 Strategik Mengedar padi benih 521 kepada go setahun) 01/ Memperiyaskan Penggunaan Benih Padi esar mengikut kuata Nucta yang diberikan oleh kerajaan harwa 4000mt. Agensi Nuclear Malajsia (2004) i. 7.300 petani 840 Baharu Berteknologi Tinggi Pelaksara Agensi Nuklear Malaysia II. 1,190 metrik tan benih padi IS2 dibekaikan 🖲 Rujuka

#### 2.1 TAMBAH AKTIVITI ASPIRASI KELUARGA MALAYSIA BARU

| Tambah Aktiviti AKM                                                                                                    |                                                                                                    |        |                                    |          | Langkah 3:                                                                     |
|----------------------------------------------------------------------------------------------------|----------------------------------------------------------------------------------------------------|--------|------------------------------------|----------|--------------------------------------------------------------------------------|
| (*) Modan wajib di isi                                                                                                    |                                                                                                    |        |                                    |          |                                                                                |
| "Tajuk Aspirasi Keluarga Malaysia                                                                                                    |                                                                                                    |        |                                    |          | Masuk maklumat yang<br>bertanda (*) <b>wajib</b>                               |
|                                                                                                    |                                                                                                    |        |                                    |          | diisi:                                                                         |
| Tema Strategik                                                                                                    |                                                                                                    |        | Categori                           |          |                                                                                |
| Sila piln                                                                                                    |                                                                                                    | *      | Sia pliti                          | ¥ ]      |                                                                                |
| Sektor                                                                                                    |                                                                                                    |        | ungsi teras                        | 5        | 1. Taiuk Aspirasi                                                              |
| Sila plih                                                                                                    |                                                                                                    | Ŷ      | Sia plih                           | v        |                                                                                |
| *Tafsran                                                                                                    | (<, ) < 0, 20 = 0 = 20 = 0 = 0 = 0 = 0 = 0 = 0 = 0                                                               | : 0    |                                    |          | Keluarga Malaysia<br>2. Kategori<br>3. Tafsiran                                |
|                                                                                                    |                                                                                                    |        |                                    |          | <ol> <li>Bahagian/Jabatan<br/>/Agensi Peneraju</li> <li>Bunca Kuasa</li> </ol> |
| *Bahaglan/Jabatan/Agensi Peneralu                                                                                                    |                                                                                                    |        |                                    |          | J. Fullca Nudsa                                                                |
| Sila pilh                                                                                                    |                                                                                                    |        |                                    | ~        | 6. Peruntukan                                                                  |
| Pemegang Taruh Berkaltan                                                                                                    |                                                                                                    | *      | unca kuasa/ Dokumen lain berkaitan | 0        | 7 Casara                                                                       |
| Sila pilh                                                                                                    |                                                                                                    | ~      | ila pilh                           | <b>~</b> | 7. Sasaran                                                                     |
| Nyatakan                                                                                                    |                                                                                                    | N      | atakan                             |          | Keseluruhan                                                                    |
| Nyatakan Pernegang taruh                                                                                                    |                                                                                                    |        | iyotokan Lasi-Jaan                 |          | Reseluturian                                                                   |
| Pematu Sosio-Ekonomi(SED)                                                                                                    |                                                                                                    |        | emacu Sains dan Teknologi(STD)     |          | 8. Penjajaran                                                                  |
| Saapin                                                                                                    |                                                                                                    | *      | Sia pin                            | v        | Delumen                                                                        |
| retunukan                                                                                                    |                                                                                                    |        |                                    |          | Strategik                                                                      |
| *Sacaran Keselumban                                                                                                    |                                                                                                    |        |                                    |          | Kementerian<br>9. Pegawai Untuk                                                |
|                                                                                                    | + → Q 5 第 5· 3 8 8 0 D = 0 D                                                                                     |        |                                    |          |                                                                                |
| B J U S x, x <sup>1</sup>   Z,   II II   = ⊕   5<br>Bytes →   Fermet →   Fermi →   See                                                           | ** 20   k s s s   < 1   s = P   Ω 10 ∃ Ω 0 ⊂<br>-   <u>A</u> • Ω •   <u>A</u> • Ω •   X   U   ?                  | 0      |                                    |          | Dihubungi<br>10 Alamat amal                                                    |
|                                                                                                    |                                                                                                    |        |                                    |          | 10. Alamat emer<br>11. No Tel (HP)                                             |
|                                                                                                    |                                                                                                    |        |                                    |          | 12. No.Tel (P)                                                                 |
|                                                                                                    |                                                                                                    |        |                                    | 4        | 12 Delumen                                                                     |
| *Penjajaran Dokumen Strategik Kementerian                                                                                                    |                                                                                                    |        |                                    |          | 13. Dokumen                                                                    |
| B Saures   D B (10)   X (0) (2) (2) (2)<br>B (1 (2) (5 x <sub>1</sub> x <sup>2</sup> ) (7,   17 17   2) (2) (2)<br>Styles - Format - Fort - Stee | ← →   Q, 12  분  \$~   西 G @ □ □ = ⊂ ∅<br>개 정  ≥ 호 표 Ξ   4 5   = 박 #   일 표 Ξ Ω @ ⊂<br>~   ▲· □·   ▲· □·   X □   ? | : 0    |                                    |          | Bukti/Sokongan                                                                 |
|                                                                                                    |                                                                                                    |        |                                    |          | • Klik butang                                                                  |
|                                                                                                    |                                                                                                    |        |                                    | 4        | Reset                                                                          |
| Catatanıjustifikasi                                                                                                    |                                                                                                    |        |                                    |          | <ul> <li>Klik butang</li> </ul>                                                |
| Justificași                                                                                                    |                                                                                                    |        |                                    |          | untuk mengosongkan                                                             |
| *Pegawai untuk dihubungi                                                                                                    |                                                                                                    |        | Alamat Emel                        |          | maklumat vang telah                                                            |
| Nama Pegawai untuk dihubungi                                                                                                    |                                                                                                    |        | Enel                               |          | dimasukkan.                                                                    |
| *No. Tel (HP)                                                                                                    | No. Tel (Pej)                                                                                                    |        | Dokumen Bukti/Sokongan             |          |                                                                                |
| "Nombor telefon birabil                                                                                                    | Nombor felefon Fejabat                                                                                           |        | Choose File No file chosen         |          |                                                                                |
|                                                                                                    |                                                                                                    | Simpan |                                    |          |                                                                                |
|                                                                                                    |                                                                                                    |        |                                    |          |                                                                                |

#### 2.2 PAPAR AKTIVITI ASPIRASI KELUARGA MALAYSIA

| Senara              | i Aspirasi Keluarga Malaysia                                                                                                    | () Tambah                                                                                                    |                                                       |                            |                                                                                                    |                                                                                                    | Langkah 1:                            |
|---------------------|----------------------------------------------------------------------------------------------------|----------------------------------------------------------------------------------------------------|-------------------------------------------------------|----------------------------|----------------------------------------------------------------------------------------------------|----------------------------------------------------------------------------------------------------|---------------------------------------|
| Copy<br>Show<br>No. | CSV PDF Pilet<br>10 entries<br>Nema Aktiviti                                                                                                    | Penerangan                                                                                                    |                                                       | Bahagian                   | Pelaksana Sasaran Ke                                                                                                    | Search: Search<br>Benjajeran Tindalan<br>Dojajaran Tindalan                                                                                            | • Klik <b>icon</b> 💿 pada senarai AKM |
| 1                   | Tio<br>Memperluaskan Penggunaan Benih Pad<br>Baharu Berteknologi Tingg Pekisana:<br>Agensi Nuklear Malayda                                                                           | Mengede pad benh 521 kejada golongen asar mengikut kuca (Kuca jeng diter<br>seahur)                                                                                | tikan oleh kerajaan hanya 4000n                       | то<br>я Agensi Nu<br>(ANM) | Tro<br>Klear Malaysia I. 7,300 peta<br>II. 1,190 me<br>dibelalkan                                                        | 10 Strengik 10 11                                                                                                    |                                       |
| uktiviti Ak         | KM                                                                                                    |                                                                                                    |                                                       |                            |                                                                                                    | 134.03 %                                                                                                    | Langkah 2:                            |
| PENERA              | NGAN                                                                                                    | Memperluaskan Penggunaan Benih Padi Baharu Berteknologi Tinggi Pelaksana: Agen<br>Mengedar padi benih 1521 kepada golongan sasar mengikut kuota (Kuota yeng diberi | isi Nuklear Malaysia<br>kan oleh kerajaan hanya 4000m | c setahun)                 |                                                                                                    | • Paparan senarai                                                                                                    |                                       |
| BAH/JAB             | 8/AGENSI PELAKSANA                                                                                                    | Agensi Nuklear Malaysia (ANM)                                                                                                    |                                                       |                            |                                                                                                    |                                                                                                    | AKM akan                              |
| SASARA              | N KESELURUHAN                                                                                                    | l. 7,300 preni 840<br>Il. 1,190 merik tan benih padi 1521 dibakakan                                                                                                |                                                       |                            |                                                                                                    |                                                                                                    | ulpaparkan                            |
| DOKUM               | EN PEMBUKTIAN                                                                                                    | 0                                                                                                    |                                                       |                            |                                                                                                    |                                                                                                    |                                       |
| () Progr            | me                                                                                                    |                                                                                                    |                                                       |                            |                                                                                                    |                                                                                                    |                                       |
| BIL                 | PROGRAM                                                                                                    |                                                                                                    | TARIKH MULA                                           | TARIKH TAMAT               | SASARAN 2022 (%)                                                                                                    | PENCAPAIAN 2022 (%)                                                                                                    |                                       |
| 1                   | Pergguraan benin pad ini akan diperlasika<br>LIADA - Kuala Selanger dan Rompin.<br>II. Petani 840.<br>III. Agen pengelar yang berleser Iv. NOA v. B<br>Agensi Nukleer Malaysia (AMM) | n di kangan pesan dengan kerjasana agensi / jaokan berkatan:<br>1980a/S                                                                                            | 01-01-2022                                            | 31-12-2022                 | 100 %   ●<br>50 %<br>Bilangan:/200<br>petani 840<br>✓   ⊡<br>50 %<br>Unit (Metrik Tan):1190<br>benih padi (S1 dibekaikan | (134.43) %<br>Laporan kenajuan sehingga 31 Mar 2022;<br>22.9 %<br>// 3400<br>petan 540<br>Laporan kenajuan sehingga 9 Mel 2022;<br>550.00 %<br>// 7300 |                                       |

#### 2.3 KEMASKINI AKTIVITI ASPIRASI KELUARGA MALAYSIA

| narai Aspirasi Keluarga Malaysia                                                                     | ⊖ Tambah                                                                                                    |                              |                                                                          |                                                        |                   | • | Klik icon 🛛 💉                                          |
|----------------------------------------------------------------------------------------------------|----------------------------------------------------------------------------------------------------|------------------------------|--------------------------------------------------------------------------|--------------------------------------------------------|-------------------|---|--------------------------------------------------------|
| Copy CSV PDF Paat                                                                                    |                                                                                                    |                              |                                                                          |                                                        |                   | • | Kemaskini<br>maklumat                                  |
| io. Neme Aktiviti                                                                                    | Perenangan                                                                                                    | Bahagian Pelaksar            | a Sasaran Keseluruhan                                                    | Search: Search<br>Penjajaran<br>Dokumen<br>% Strategik | Tindakan<br>16 96 |   | Kemaskini                                              |
| Memperlusskan Pengguraan Benih Padi<br>Bohan Berteknologi Tinggi Pelakana:<br>Agersi Nutker Malaysia | Mengetar pad berh 1521 lepeda goongan saan mengiluk tucas (Kuca yang diberkan sieh henipan henye 400mc<br>seahuri) | Agensi Nuklear Mala<br>(ANM) | pia 1,7,300 petani 840<br>11,1,190 metrik tan benih padi 6<br>dibekalkan | 521                                                    | • [X              | • | Klik butang<br>Kemaskini<br>maklumat yang<br>borkaitan |

#### 2.4 MUATNAIK DOKUMEN BUKTI AKTIVITI ASPIRASI KELUARGA MALAYSIA

| TEMA STRATEGIK Temo Sonsepis I: Teirologi                                                                                                    |                     |                                  |                                              |                  |                    |                          |                                   | Penjajaran Dokumen Strategik<br>Kementerian | KIIK ICON           |                                                          |
|----------------------------------------------------------------------------------------------------|---------------------|----------------------------------|----------------------------------------------|------------------|--------------------|--------------------------|-----------------------------------|---------------------------------------------|---------------------|----------------------------------------------------------|
| INISIATI                                                                                                    | IF 2022             | 3. PEMBANGUNAN TEKNOLOGI         | HIDROGEN                                     |                  |                    |                          |                                   |                                             |                     | /menambah                                                |
| PENERANGAN Program NanoHydrogen Tech adalah program pembangunan teknologi hidrogen dalam Pelan Halatuju Elonomi dan Teknologi Hidrogen di bavah kategori teknologi "bulic some".<br>Program Hydrogen EcoNanoNY adalah program pembangunan dan penglomensialan teknologi hydrogen yang diperkasakan dengan teknologi rano dan pembangunan ekosistemi indust<br>hidrogen Ritik-12. |                     |                                  |                                              |                  |                    | ome".<br>sistem industri |                                   | dokumen bukti.                              |                     |                                                          |
| BAHIJABIAGENSI Pust Tunctalmoogi Refergana 701C) PENERAJU                                                                                                    |                     |                                  |                                              |                  |                    |                          |                                   |                                             |                     |                                                          |
| PERUNTUKAN RI/3.0 juta (Peruntukan Pembangunan RMK-12, RP2 2022)                                                                                                    |                     |                                  |                                              |                  |                    |                          |                                   |                                             |                     |                                                          |
| SASARA                                                                                                    | N KESELURUHAN       | Pembangunan teknologi hid        | lrogen di bawah Program NanoHydrogen 1       | iech dan Program | n Hydrogen Ecol    | VanoMY                   |                                   |                                             |                     |                                                          |
| DOKUM                                                                                                    | IEN BUKTI           | 0                                |                                              |                  |                    |                          |                                   |                                             |                     |                                                          |
| () Progr                                                                                                    | an DROCRAM          |                                  |                                              | TAPIN            | MILA               | TARIWH TAMAT             | SASARAN 2022 (%)                  |                                             | DEN/CADALAN 2022 PM |                                                          |
| 1                                                                                                    | Pengaktifan 3 proje | s di bawah Program Hydrogen Eccl | VanoMy                                       | 01-01-20         | 322                | 31-12-2022               | Peratus Wajaran Program 100 %   I | 0                                           | (0.00) %            | -                                                        |
| Maldan                                                                                                    | Pusat Nansteinolog  | g Kebangsaan                     |                                              |                  |                    |                          |                                   |                                             |                     |                                                          |
| Bil                                                                                                    | Nama Pega           | k alnubungi<br>Nei               | i Email Nombor telefon bimbit Nombor telefon |                  | ior telefon pejabi | ət                       |                                   |                                             |                     |                                                          |
| 1                                                                                                    | nama pegaw          | a)                               | peg@gmail.com                                |                  | 114234             |                          |                                   |                                             |                     |                                                          |
| o, Kembi                                                                                                    | di 🖉 Edit           |                                  |                                              |                  |                    |                          |                                   |                                             |                     |                                                          |
|                                                                                                    |                     |                                  |                                              |                  |                    |                          |                                   |                                             |                     | ● Klik <b>Choose Fail</b>                                |
| Mu                                                                                                    | uat Naik D          | okumen Sokor                     | ngan/Bukti                                   |                  |                    |                          |                                   |                                             |                     | <ul> <li>Pilih dokumen yang</li> </ul>                   |
| Mu                                                                                                    | at Naik             |                                  | Choose F                                     | ile No fi        | le chosen          |                          |                                   |                                             |                     | hendak dimuatnaik.                                       |
|                                                                                                    |                     |                                  |                                              |                  |                    |                          |                                   |                                             | Simpan              | Fail yang boleh<br>dimuatnaik dalam<br>bentuk <b>PDF</b> |
| 6                                                                                                    | Kembali             |                                  |                                              |                  |                    |                          |                                   |                                             |                     |                                                          |
| 100                                                                                                    |                     |                                  |                                              |                  |                    |                          |                                   |                                             |                     |                                                          |

#### 2.5 HAPUS DOKUMEN BUKTI

|                            |                                                                                                    |                                             | • Klik icon 🖍 |
|----------------------------|----------------------------------------------------------------------------------------------------|---------------------------------------------|---------------|
| TEMA STRATEGIK             | Tema Strategik 1: Telinologi                                                                                                    | Penjajaran Dokumen Strategik<br>Kementerian |               |
| INISIATIF 2022             | 3 PENSANGJIAN TEMOLOG HIDROGEN                                                                                                    |                                             |               |
| PENERANGAN                 | Program NanoHydrogen Tech adalah program pentangunan teknologi hidrogen dalam Petan Halatuju Ekonomi dan Teknologi Hidrogen di bawah kategori teknologi "build-some".<br>Program Hydrogen ExoNanoMY adalah program pentangunan dan penglomensialan teknologi hydrogen yang diperkasalan dengan teknologi nano dan pembangunan ekosistem industri |                                             |               |
|                            | hidrogen RUK-12                                                                                                    |                                             |               |
| BAH/JAB/AGENSI<br>PENERAJU | Ruse Nervesirotigi Retargsan (NVC)                                                                                                    |                                             |               |
| PERUNTUKAN                 | RNB 8 (zs. (Perumukan Pembangunan RNK-12, 472 2022)                                                                                                    |                                             |               |
| SASARAN KESELURUHAN        | Pembangunan teknologi hidrogen di bawah Program NanoHjdrogen Tech dan Program Hjdrogen EcoNanol/IY                                                                                                    |                                             |               |
| DOKUMEN BUKTI              | 0                                                                                                    |                                             |               |
|                            | Syane Keleyakan YTP-2022-83551e10/TMU8.pdf 🖊                                                                                                    |                                             |               |
| Muat Naik                  | Dokumen Sokongan/Bukti                                                                                                    |                                             |               |
| Muat Naik<br>Muat Naik     | Choose File No file chosen  Kemaskm  Hapus                                                                                                    |                                             | T Hapus       |

#### 2.6 PAPAR AKTIVITI DAN TAMBAH PROGRAM AKTIVITI

| Senaral Aspirasi Keluarga Malaysia                                                                        | (i) Tandah                                                                                                    |                                                        |                         |                                                      |                                                    | Langkah 1:                     |
|----------------------------------------------------------------------------------------------------|----------------------------------------------------------------------------------------------------|--------------------------------------------------------|-------------------------|------------------------------------------------------|----------------------------------------------------|--------------------------------|
| Copy CSV PDF Print                                                                                        |                                                                                                    |                                                        |                         |                                                      |                                                    | Klikicon                       |
| Show 10 entries                                                                                           |                                                                                                    |                                                        |                         |                                                      | Search: Search                                     | nada senarai AKM               |
| No. Nama Aktiviti                                                                                         | Penerangan                                                                                                    |                                                        | Bahagian P              | Yelaksana Sasaran Keseli                             | uruhan Penjajaran Tindakan                         |                                |
| <b>↑</b> ₀ 1                                                                                              | 6                                                                                                    |                                                        | 96                      | 16                                                   | Dokumen<br>96 Strategik 96 96                      |                                |
| 1 Memperluaskan Penggunaan Benih Padi<br>Baharu Berteknologi Tinggi Pelaksana:<br>Agensi Nuklear Malaysia | Mengedar padi benih 1521 kepada golongan sasar mengikut kuota (Kuota yang dibenik<br>setahun)                                                                        | kan oleh kerajaan hanya 4003m                          | Agensi Nuki<br>(ANM)    | ear Malaysia I. 7,300 petani B<br>II. 1,190 metriki  | 40 • 1 /                                           |                                |
|                                                                                                    |                                                                                                    |                                                        |                         | ditekalkan                                           |                                                    |                                |
|                                                                                                    |                                                                                                    |                                                        |                         |                                                      |                                                    | ]                              |
|                                                                                                    |                                                                                                    |                                                        |                         |                                                      |                                                    | Langkah 2:                     |
| Aktiviti AKM                                                                                              |                                                                                                    |                                                        |                         | i.                                                   | 134.03 %                                           |                                |
| PENERANGAN                                                                                                | Memperluaskan Penggunaan Benih Padi Baharu Berteknologi Tinggi Pelaksana: Agensi<br>Mencedar padi benih (51) kecada estonean satar menakut kucta (kucta vane diberia | i Nuklear Malaysia<br>an oleh kerajaan hanva 4000mt    | setabuni                |                                                      | renjajaran bokumen stravegik mosin                 | • Paparan senarai              |
| BAH/IAB/AGENSI PELAKSANA                                                                                  | Annual Manimum Mathematics (1980)                                                                                                    |                                                        |                         |                                                      |                                                    | AKM akan                       |
| SASARAN KESELURUHAN                                                                                       | Agerdi Hakisen Makise (ANM)                                                                                                    |                                                        |                         |                                                      |                                                    | dinanarkan                     |
|                                                                                                    | 11.1,190 metrik tan benih padi 1521 dibekakan                                                                                                    |                                                        |                         |                                                      |                                                    | ulpaparkan<br>klik pada hutang |
| DOKUMEN PEMBUKTIAN                                                                                        | 0                                                                                                    |                                                        |                         |                                                      |                                                    |                                |
|                                                                                                    |                                                                                                    |                                                        |                         |                                                      |                                                    | () Program                     |
| © Pregram<br>BIL PROGRAM                                                                                  |                                                                                                    | TARIKH MULA                                            | TARIKH TAMAT            | SASARAN 2022 (%)                                     | PENCAPAIAN 2022 [%]                                |                                |
|                                                                                                    |                                                                                                    |                                                        |                         |                                                      |                                                    |                                |
| Maklumat Pegawai untuk dihubungi<br>Bit Nama Pegawai                                                      | Email                                                                                                    | Nombor telefor bimb                                    | it.                     | Nombor to                                            | lefon pejabat                                      |                                |
| 1 DR SORR BIN HUSSEN                                                                                      | sabri@nm.gov.my                                                                                                    | 0389111350                                             |                         | 014454838                                            |                                                    |                                |
| S Kembal 2 Edt                                                                                            |                                                                                                    |                                                        |                         |                                                      |                                                    |                                |
|                                                                                                    |                                                                                                    |                                                        |                         |                                                      |                                                    |                                |
|                                                                                                    |                                                                                                    |                                                        |                         |                                                      |                                                    |                                |
|                                                                                                    |                                                                                                    |                                                        |                         |                                                      |                                                    | Langkah 3:                     |
| Nama Program                                                                                              | 8 some   D                                                                                                    | * 🗆 🖸 = 🖙 🖗                                            |                         |                                                      |                                                    |                                |
|                                                                                                    | $\begin{array}{c c c c c c c c c c c c c c c c c c c $                                                                                                    | ≕ ■ ¤ ⊞ ⊞ ⊕ Ω ⊕<br> ?                                  | - 0                     |                                                      |                                                    | Masukkan maklumat              |
|                                                                                                    |                                                                                                    |                                                        |                         |                                                      |                                                    | 1.Nama Program                 |
|                                                                                                    |                                                                                                    |                                                        |                         |                                                      |                                                    | 2 Nama                         |
|                                                                                                    |                                                                                                    |                                                        |                         |                                                      |                                                    | Pahagian /Jahatan              |
|                                                                                                    |                                                                                                    |                                                        |                         |                                                      |                                                    |                                |
| Nama Bahagian/Jabatan/Agensi<br>Pelaksana                                                                 | Sila plih                                                                                                    |                                                        |                         |                                                      | ~                                                  | /Agensi/Pelaksana              |
| Tarikh Mula                                                                                               | dolimniyyy D                                                                                                    |                                                        |                         |                                                      |                                                    | 3.Tarikh Mula                  |
| Tarikh Tamat                                                                                              | ddimniyyy D                                                                                                    |                                                        |                         |                                                      |                                                    | 4.Tarikh Tamat                 |
| Wajaran yang ditetapkan (%)                                                                               |                                                                                                    |                                                        |                         |                                                      |                                                    | 5.Wajaranyang                  |
| 1000 - Frank Barrison, Brittin Barr                                                                       | Nasukkan nomber sahaja                                                                                                    |                                                        |                         |                                                      |                                                    | ditetapkan (%)                 |
| Baki Peratus Wajaran (%)                                                                                  |                                                                                                    |                                                        |                         |                                                      |                                                    | 6.Baki Peratus                 |
| 🗄 Simpan                                                                                                  |                                                                                                    |                                                        |                         |                                                      |                                                    | Waiaran (%)                    |
|                                                                                                    |                                                                                                    |                                                        |                         |                                                      | () contraction (                                   |                                |
| ASDIDASI KELIJADGA MALAVITA                                                                               | 1                                                                                                    |                                                        |                         |                                                      | 134.03 %                                           |                                |
| PENERANGAN                                                                                                | Memperuaskan Penggunaan Berih Padi Baharu Berteinologi Tinggi Pelaksana: Agen<br>Mengedar padi benih 1521 kenarta entrinaan casar manifisi kuwa Wonga                | isi Nuklear Malaysia<br>Ikan oleh keralaan harria 1999 | it setahun <sup>1</sup> |                                                      | r ungugur an uwwarren au deegik MUS II             | • Klik butang                  |
| BAH/JAB/AGENSI PELAKSANA                                                                                  | Ameri Avidar Malaria (2004)                                                                                                    |                                                        |                         |                                                      |                                                    |                                |
| SASARAN KESELURUHAN                                                                                       | ngeromoticer Melopia (nem)<br>1.7,300 petani 840                                                                                                    |                                                        |                         |                                                      |                                                    | • Senarai Program              |
|                                                                                                    | II. 1,190 metrik tan benih padi IS21 dibekalkan                                                                                                    |                                                        |                         |                                                      |                                                    | hagi aktiviti ΔKM              |
| DOKUMEN PEMBUKTIAN                                                                                        | 0                                                                                                    |                                                        |                         |                                                      |                                                    | akan dinanarkan                |
|                                                                                                    |                                                                                                    |                                                        |                         |                                                      |                                                    |                                |
| © Program<br>BIL PROGRAM                                                                                  |                                                                                                    | TARIKH MULA                                            | TARIKH TAMAT            | SASARAN 2022 (%)                                     | PENCAPAJAN 2022 (%)                                |                                |
| 1 Penggunaan berih padi ini akan diperius                                                                 | skan di kalengan petani dengan kerjasarna agensi / jabatan berkaitan:                                                                                                | 01-01-2022                                             | 31-12-2022              | 100 % [ •                                            | (134.00) %<br>Laporan kemaluan sehinwa 31 Mar 2022 | 1                              |
| I. IADA - Kuala Selangor dan Rompin.<br>II. Petani 840.                                                   |                                                                                                    |                                                        |                         | Bilongan:7300<br>petani 840                          | 23.23 %<br>/ \$400<br>overal (%)                   |                                |
| III. Agen pergedar yang berlesen IV. NCIA                                                                 | V. BERNAS.                                                                                                    |                                                        |                         | ✓ 122<br>50 %                                        | Laporan kemajuan sehingga 9 Mei 2022:              |                                |
| Agensi Nuklear Malaysia (ANM)                                                                             |                                                                                                    |                                                        |                         | Unit (Metrik Tan):1190<br>benih padi IS21 dibekalkan | 58.00 %<br>7300<br>petani 840                      |                                |
|                                                                                                    |                                                                                                    |                                                        |                         | NIS.                                                 |                                                    | -                              |

#### 2.7 KEMASKINI/HAPUS PROGRAM AKTIVITI

| Senaral Aspirasi Keluarga Malaysi                                                                                                    | g (3) Tambah                                                                                                    |                                                       |                                        |                                                                                  |                                                                        | Langkah 1:                                                                                                    |
|----------------------------------------------------------------------------------------------------|----------------------------------------------------------------------------------------------------|-------------------------------------------------------|----------------------------------------|----------------------------------------------------------------------------------|------------------------------------------------------------------------|----------------------------------------------------------------------------------------------------|
| Cop         COV         PUIC         Peak           Show 10         Institutes             Name Attitute               \$\Phi_1\$         Manuary Attitute                                                                                                    | Penerangan<br>%<br>File<br>Bengdor pad banh 1521 ispana galangan sasar neng kut kuta (kuta (kuta (kuta sa))<br>sasarun | Nan oleh kerajaan Kenya 4000                          | Bahagian<br>Ý<br>nt Agersi Nu<br>(ANU) | Pelaksana Sasaran Ko<br>%<br>Iter Mespile (7.30) pet<br>4. 1.156 me<br>Setelakan | Starch: Seens<br>Discuss<br>Discuss<br>to 540<br>Initias selt pad (S1) | • Klik <b>icon </b>                                                                                                    |
| Netiviti AKM                                                                                                    |                                                                                                    |                                                       |                                        |                                                                                  | 134.03 %                                                               | Langkah 2:                                                                                                    |
| ASPIRASI KELUARGA MALAYSIA                                                                                                    | Memperluaskan Penggunaan Benih Padi Baharu Berteknologi Tinggi Pelaksana: Age                                          | rsi Nuklear Malaysia                                  |                                        |                                                                                  | Penjajaran Dokumen Strategik MOSTI                                     |                                                                                                    |
| PENERANGAN                                                                                                    | Mengedar padi benih 1521 kepada golongan sasar mengitut kuota (Kuota yang diber                                        | rikan oleh kerajaan hanya 4003                        | mt setahun)                            |                                                                                  |                                                                        | Paparan senarai AKIVI     akan dinanarkan                                                                               |
| BAH/JAB/AGENSI PELAKSANA                                                                                                    | Agensi Nuklear Malaysia (ANM)                                                                                          |                                                       |                                        |                                                                                  |                                                                        | akan ulpaparkan                                                                                                    |
| SASARAN KESELURUHAN                                                                                                    | 1,7,300 petani 840<br>11,1,190 metrik tan benih padi 621 dibelaikan                                                    |                                                       |                                        |                                                                                  |                                                                        | Program yang                                                                                                    |
| DOKUMEN PEMBUKTIAN                                                                                                    | •                                                                                                    |                                                       |                                        |                                                                                  |                                                                        |                                                                                                    |
| @ Program                                                                                                    |                                                                                                    |                                                       |                                        |                                                                                  |                                                                        |                                                                                                    |
| -รู้อาว: Nuclear Malejaia (-NIM)                                                                                                    |                                                                                                    |                                                       |                                        | 50 %<br>Unit (Metrik Tan):1190<br>benih padi IS21 dibekalkan<br>기년               | Laporan kemajuan sehingga 9 Mei 2022:<br>50.00 9<br>17300<br>petan B40 |                                                                                                    |
|                                                                                                    |                                                                                                    |                                                       |                                        |                                                                                  |                                                                        | Langkah 3:                                                                                                    |
| Nana Program                                                                                                    | $\begin{array}{c c c c c c c c c c c c c c c c c c c $                                                                 | 3 8 C D ● Q Ø<br>● 号 ■ D 臣 吾 D 8<br>31 ?<br>anteratus | ) = C                                  |                                                                                  |                                                                        | <ul> <li>Kemaskini Program</li> <li>Masukkan maklumat<br/>yang hendak<br/>dikemaskini:</li> <li>Nama Program</li> </ul> |
| Nama Bahagian/Jabatan/Agensi<br>Pelaksana                                                                                                    | Agensi Nuklear Malaysia (ANM)                                                                                          |                                                       |                                        |                                                                                  | ,<br>v                                                                 | 2. Nama<br>Babagian/Jabatan                                                                                             |
| Tarikh Mula                                                                                                    | 0101/2022                                                                                                    |                                                       |                                        |                                                                                  |                                                                        | 3. /Agensi                                                                                                    |
| Tarikh Tamat                                                                                                    | 31/12/2022                                                                                                    |                                                       |                                        |                                                                                  |                                                                        | Pelaksana                                                                                                    |
| Wajaran yang ditetapkan (%)                                                                                                    | 100                                                                                                    |                                                       |                                        |                                                                                  |                                                                        | 4. Tarikh Mula                                                                                                    |
|                                                                                                    | Mesukkan nombor sahaja                                                                                                 |                                                       |                                        |                                                                                  |                                                                        | 5. Tarikh Tamat                                                                                                    |
| Baki Peratus Wajaran (%)                                                                                                    | U                                                                                                    |                                                       |                                        |                                                                                  |                                                                        | 6. Wajaran yang<br>ditetapkan (%)                                                                                       |
| o Kontal                                                                                                    |                                                                                                    |                                                       |                                        |                                                                                  |                                                                        |                                                                                                    |
| and the second second s |                                                                                                    |                                                       |                                        |                                                                                  |                                                                        | ↓ • Klik butang                                                                                                    |
|                                                                                                    |                                                                                                    |                                                       |                                        |                                                                                  |                                                                        | 🕑 Kemaskini                                                                                                    |

| Nama Program                              | 응5xxxx [D, B, 60] 2 [ 2 5 2 2 2 2 2 2 2 2 2 2 2 2 2 2 2 2                                                                                                    | <u>Langkah 4:</u><br>Hapus Program                                       |
|-------------------------------------------|----------------------------------------------------------------------------------------------------|--------------------------------------------------------------------------|
|                                           | Pregnoan bein gad in den dparlade di bler ger bein legen keigen keigen in gend (jaber bekäller.<br>1. IOA - Kaan Senger den Renge.<br>1. Ager segleter gegeber gegeberen is IOA - 655%63. | <ul> <li>Klik butang</li> <li>Hapus</li> <li>Notifikasi hapus</li> </ul> |
| Nama Bahagian/Jabatan/Agensi<br>Pelaksana | A genes Nukleur Malaysia (2001) v                                                                                                    | dokumen akan<br>dipapar untuk                                            |
| Tarikh Mula                               | 619412022 D                                                                                                    | pengesahan.                                                              |
| Tarikh Tamat                              | 31/12/022 0                                                                                                    | Klik butang <b>OK</b>                                                    |
| Wajaran yang ditetapkan (%)               | 10                                                                                                    | iika nasti untuk                                                         |
|                                           | Masukkan nombor sahaja                                                                                                    |                                                                          |
| Baki Peratus Wajaran (%)                  | 0                                                                                                    | dinapuskan                                                               |
| o, Kembali Hapes                          |                                                                                                    |                                                                          |
|                                           | istrategik.mosti.gov.my says                                                                                                    |                                                                          |
|                                           | OK Cancel                                                                                                    |                                                                          |

#### 2.8 TAMBAH SASARAN PROGRAM

|                                         |                                                                        |                                         |                                   |                                   |                     |                                      |                   | Langkah 1 :                                       |
|-----------------------------------------|------------------------------------------------------------------------|-----------------------------------------|-----------------------------------|-----------------------------------|---------------------|--------------------------------------|-------------------|---------------------------------------------------|
| enarai Aspin<br>Copy CSY<br>Show 10 ent | asi Keluarga Maloysia () Tanbuh<br>/ PDF Print                         |                                         |                                   |                                   |                     |                                      |                   | • Klik <b>icon</b> $^{\odot}$<br>pada senarai AKM |
|                                         |                                                                        |                                         |                                   |                                   |                     | Search: Search                       | 2                 |                                                   |
| No. Nam                                 | a Aktiviti Penerangan                                                  |                                         |                                   | Bahagian Pelaksana<br>୧୦୦ ବର      | Sasaran Keseluruhan | Penjajaran<br>Dokumen<br>% Strategik | Tindakan<br>96 96 |                                                   |
| 3 PEME<br>PEMA                          | HANGUNAN BIOSISTEM INDUSTRI CONTOH<br>JUA (START-UP) YANG KOMPREHENSIF |                                         |                                   | Pusar Nancteknologi<br>Kebangsaan | sasaran             |                                      | • /               |                                                   |
|                                         |                                                                        |                                         |                                   |                                   |                     |                                      |                   |                                                   |
| Aktiviti AKM                            |                                                                        |                                         |                                   |                                   |                     |                                      | 00.%              | Langkah 2:                                        |
| ASPIRASI KEI                            | UARGA MALAYSIA                                                         |                                         |                                   |                                   | Peniniaran D        | U.<br>okumen Strategik MOSTI         | 00 76             |                                                   |
| PENERANGA                               | N                                                                      | POVID-INGUN-IN DRUGGI DM INDUGIRI P     | MULA (STAKI-UP) YAWA KUMPADIDIKAP |                                   |                     |                                      |                   | • Klik icon 🛛 🧕                                   |
|                                         |                                                                        | CONTON                                  |                                   |                                   |                     |                                      |                   | untuk                                             |
| BAH/JAB/AG                              | ENSI PELAKSANA                                                         | Pusat Nanoteknologi Kebangsaan          |                                   |                                   |                     |                                      |                   | menambah                                          |
| SASARAN KE                              | SELURUHAN                                                              | sasaran                                 |                                   |                                   |                     |                                      |                   |                                                   |
| DOKUMEN P                               | EMBUKTIAN                                                              | O<br>Agerosi-kerajaan-6307254940bb6.pdf |                                   |                                   |                     |                                      |                   | sasaran program                                   |
| () Program                              |                                                                        |                                         |                                   |                                   |                     |                                      |                   |                                                   |
| BIL                                     | PROGRAM                                                                | TARIKH MULA                             | TARIKH TAMAT                      | SASARAN 2022 (%)                  |                     | PENCAPAIAN 2022 (%)                  |                   |                                                   |
| 1                                       | testi<br>Uhit Perundangan                                              | 31-08-2022                              | 31-06-2022                        | 100 <b>8   O</b>                  |                     | (0.00) %                             |                   |                                                   |
|                                         |                                                                        |                                         |                                   |                                   |                     |                                      |                   |                                                   |
| Maklumat P                              | legawai untuk dihubungi                                                |                                         |                                   |                                   |                     |                                      |                   |                                                   |
| Maklumat P<br>Bil                       | Regawai untuk dihubungi<br>Nama Pegawai                                | Email                                   | Nombor telefon bimbit             |                                   | Nombor telefor      | n pejabat                            |                   |                                                   |

| Nama program:                           | test1                 | Langkah 3                                                        |
|-----------------------------------------|-----------------------|------------------------------------------------------------------|
| Peratus Wajaran<br>Program (%)          | 0.00                  | Masukkan:                                                        |
| Sasaran Program                         | Masukkan nilai sahaja | 1. Sasaran<br>Program                                            |
| Unit Pengukuran                         | Sila pilih V          | 2. Unit                                                          |
| Catatan Sasaran                         | 回 Source   D          | pengukuran<br>3. Catatan<br>sasaran<br>4. Peratus<br>Wajaran (%) |
| Peratus Wajaran (%)                     |                       | Klik butang                                                      |
|                                         | Masukkan nilai sahaja | [4] Simpan                                                       |
| Baki Peratus<br>Wajaran (%)<br>🕑 Simpan | 0.00                  |                                                                  |
| 🖘 Kembali                               |                       |                                                                  |

#### 2.9 KEMASKINI/HAPUS SASARAN PROGRAM

| Senarai                   | Aspirasi Keluarga Malaysia                                                                              | (i) Tambah                                                                                           |                        |                     |               |                                                                           |                                       | Langkah 1 :                              |
|---------------------------|----------------------------------------------------------------------------------------------------|----------------------------------------------------------------------------------------------------|------------------------|---------------------|---------------|---------------------------------------------------------------------------|---------------------------------------|------------------------------------------|
| Copy<br>Show 1<br>No.     | CSV PDF Pael<br>10 entries<br>Nama Aktiviti                                                             | Peterangan                                                                                           |                        | Bahagian            | Peloksana     | Sasaran Keseluruhan                                                       | Search: Search<br>Penjajaran Tindakan | • Klik <b>icon •</b><br>pada senarai AKM |
| 40                        | 96                                                                                                    |                                                                                                    |                        | 95                  | 96            | Ŷ                                                                         | bokumen<br>6 Strategik 96 96          |                                          |
| 1                         | Memperluaskan Penggunaan Benih Padi<br>Baharu Berteknologi Tinggi Pelaksana:<br>Agensi Nuklear Malaysia | Vergeser pad ternin (52) kapada galongan sasar mengilut nuda (Nuda yang atlerikan seh ke<br>setahun) | rajaan hariya 4000mt   | Agersi Nua<br>(ANM) | lear Malaysia | l. 7,000 perani 840<br>II. 1,190 metrik tan benih padi IS21<br>dibekalkan | •1                                    |                                          |
| ktiviti AKM<br>ASPIRASI I | M<br>KELUARGA MALAYSIA                                                                                  | Venezienes Bert het Bert de Freis de ressite faar bezoner keel Voor Unor (                           |                        |                     |               | Penjajaran Doku                                                           | 134.03 %<br>men Stratesik MOSTI       | Langkah 2:<br>Kemaskini                  |
| DENIEDANO                 | IGAN                                                                                                    | иепреназка не дризеновни так запачов склюцу и иду теаксик, турски конси макузи                       |                        |                     |               |                                                                           |                                       | Sasaran                                  |
| PENERANG                  |                                                                                                    | Mengedar padi benin IS21 kepada golongan sesar mengikut kuota (Kuota yang diberikan oleh kerajaan h  | ianya 4000mt setahuri) |                     |               |                                                                           |                                       | <u>58581811</u>                          |
| BAH/JAB/A                 | AGENSI PELAKSANA                                                                                        | Agersi Nukleer Malaysia (ANM)                                                                        |                        |                     |               |                                                                           |                                       |                                          |
| SASARAN                   | SASARAN KESELURUKAN 1,7.500 prom 540<br>II. 1.1990 merin benh pad 021 dibewikan                         |                                                                                                    |                        |                     |               |                                                                           |                                       | • Klik icon 🖍 untuk                      |
|                           |                                                                                                    | 0                                                                                                    |                        |                     |               |                                                                           |                                       | sasaran                                  |
| DOKUMEN                   | N PEMBUKTIAN                                                                                            |                                                                                                    |                        |                     |               |                                                                           |                                       |                                          |
| DOKUMEN                   | n                                                                                                    |                                                                                                    |                        |                     |               |                                                                           |                                       |                                          |

|                             | Penggungan benih padi ini akan diperluaskan di kalangan petani dengan kerjasama agensi / jabatan | Langkah 3                          |
|-----------------------------|--------------------------------------------------------------------------------------------------|------------------------------------|
| Nama program:               | berkaitan:                                                                                       | C C                                |
|                             | i. IADA - Kuala Selangor dan Rompin.                                                             |                                    |
|                             | ii. Petani B40.                                                                                  | <ul> <li>Masukkan</li> </ul>       |
|                             | iii. Agen pengedar yang berlesen iv. NCIA v. BERNAS.                                             | maklumat yang                      |
| Peratus Wajaran             | 100.00                                                                                           | makiumat yang                      |
| Program (%)                 |                                                                                                  | hendak                             |
| Sacarao Program             |                                                                                                  | dikemaskini <sup>.</sup>           |
| Jasaran Nogram              | Vasukkan nilai sahaia                                                                            | dikemaskini.                       |
| Linia Pagaruluunan          |                                                                                                  | 1. Sasaran                         |
| Unit Pengukuran             | Bilangan                                                                                         | Program                            |
| Catatan Sasaran             |                                                                                                  |                                    |
|                             | B I U S ×, × <sup>2</sup> I <sub>x</sub>   □ □ □ ⊕ ⊕ H → B = 1 =   ×1 1 +   □ □ □ = Ω □ → C C    | 2. Unit                            |
|                             | angles - Polinian - Polini - Jaize - <u>A</u> · M · <u>A</u> · M · J. J. J. J.                   | nengukuran                         |
|                             | petani B40                                                                                       | pengakaran                         |
|                             |                                                                                                  | 3. Catatan                         |
|                             |                                                                                                  | sasaran                            |
|                             |                                                                                                  | 54541411                           |
|                             |                                                                                                  | 4. Peratus                         |
|                             |                                                                                                  | Wajaran (%)                        |
| reratus wajaran (%)         | 50                                                                                               | vvajarali (70)                     |
|                             | Masukkan mal sahaja                                                                              |                                    |
| Baki Peratus<br>Wajaran (%) | v                                                                                                | Klik butang                        |
|                             |                                                                                                  | KIIK DULAIIg                       |
| Kemaskini                   |                                                                                                  | [4] Kemaskini                      |
|                             |                                                                                                  |                                    |
| A Kombril                   |                                                                                                  |                                    |
| CA Kembali                  | apus -                                                                                           |                                    |
|                             |                                                                                                  |                                    |
|                             |                                                                                                  |                                    |
|                             |                                                                                                  |                                    |
|                             |                                                                                                  | Langkan 4:                         |
| Nama program:               | Penggunaan benih padi ini akan diperluaskan di kalangan petani dengan kerjasama agensi / jabatan | Hapus Sasaran                      |
|                             | berkaitan:                                                                                       | <u>Indput Faburan</u>              |
|                             | I. IADA - Kuala Selangor dan Rompin.                                                             |                                    |
|                             | II. Petani 840.                                                                                  | <ul> <li>Klik hutang</li> </ul>    |
|                             | m. Agen pengeuai yang berlesen iv. INCIA V. BERINAS.                                             |                                    |
| Peratus Wajaran             | 100.00                                                                                           | T Hapus                            |
| Program (%)                 |                                                                                                  |                                    |
| Sararan Program             | 7000                                                                                             | <ul> <li>Notifikasi</li> </ul>     |
| 56561611110g16111           | Masukkan nilai sahala                                                                            | hanus                              |
| 11                          |                                                                                                  | napus                              |
| Unit Pengukuran             | Bilangan                                                                                         | dokumen akan                       |
| Catatan Sasaran             |                                                                                                  | dipapar uptuk                      |
|                             | B I U S ×, ×'   I,   Ξ Ξ   ± ±   ± Ξ   ± ±   Β   ± ± ± ≡                                         | ирараг инсик                       |
|                             | Styles - Format - Font - Size - A - A - A - St II ?                                              | pengesahan.                        |
|                             | petani 840                                                                                       |                                    |
|                             |                                                                                                  | <ul> <li>KIIK butang OK</li> </ul> |
|                             |                                                                                                  | iika pasti untuk                   |
|                             |                                                                                                  |                                    |
|                             |                                                                                                  | ainapuskan                         |
|                             |                                                                                                  |                                    |
| Peratus Wajaran (%)         | 50                                                                                               |                                    |
|                             | Masukkan nilai sahaja                                                                            |                                    |
| Baki Peratus                | 0                                                                                                |                                    |
| regaran (70)                |                                                                                                  |                                    |
| 🕑 Kemaskini                 |                                                                                                  |                                    |
|                             |                                                                                                  |                                    |
|                             |                                                                                                  |                                    |
| 🐟 Kembali 🚺 🛅 Ha            | pus                                                                                              |                                    |
|                             |                                                                                                  |                                    |
|                             |                                                                                                  |                                    |
| l                           |                                                                                                  |                                    |
|                             | istrategik.mosti.gov.my says                                                                     |                                    |
|                             | Are you sure you want to delete this item?                                                       |                                    |
|                             |                                                                                                  |                                    |
|                             | Cancel                                                                                           |                                    |
|                             |                                                                                                  |                                    |
|                             |                                                                                                  |                                    |
|                             |                                                                                                  |                                    |

#### 2.10 TAMBAH PENCAPAIAN

|                               | _                                                                                                    |                                     | Langkah 1 :                     |
|-------------------------------|----------------------------------------------------------------------------------------------------|-------------------------------------|---------------------------------|
| Senarai Aspirasi Keluarg      | Malaysia Ottatuk                                                                                                    |                                     |                                 |
| Copy CSV PDF                  | че.                                                                                                    |                                     | • Klik icon 🛛 🔍                 |
| Show 10 entries               |                                                                                                    |                                     | nada senarai AKM                |
|                               | Search: Search                                                                                                    |                                     |                                 |
| No. Nama Aktiviti             | Penerangan Bahagian Peloisana Sasaran Keseluruhan Penjujaran<br>Dakumen                                                                                                    | Tindakan                            |                                 |
| 4 Tahun Pengkomersiala        | Inter-Perglorensiaer Monyla XCI berugar und memorization Republican Report Report Performance Department, Bangan Perioden Republican Republican Report Report | •12                                 |                                 |
|                               | pengionersian daan menyuntang kepala petumbuhan kononi negara sera menalisasilan harar menjad negara bereknongi Pengiomensiaan 860<br>mgp                                                                                                    |                                     |                                 |
|                               | (i) Inder MC operaturitien sig mentrus genomens etterg ang dieters exerge MC 30 (2021 – 2028), MC 30 menegang den<br>menometersen aningen pergomensiaren den menperkasalten leg dejs song produit hell R.O.Ma regers begi menesuel passan gobal<br>sectore kompetiti.                                                                                                    |                                     |                                 |
|                               |                                                                                                    |                                     |                                 |
|                               |                                                                                                    |                                     | Lawaliah Di                     |
| Aktiviti AKM                  | 0.00 %                                                                                                    |                                     | Langkan 2:                      |
| ASPIRASI KELUARGA<br>MALAYSIA | Tahun Perglomennian (Jolay)s (3.0 (kC/13.0)                                                                                                    | enjajaran Dokumen<br>trategik MOSTI |                                 |
| PENERANGAN                    | I) Tarun Pergiomensian Makyosi (NCY) benujian unuk memperisakan olosisem Penyildian (Resourc), Pendanguran (Derdoment), Pengiomensiain (Commercicitation) son kosad (Innovation) isa anti pendanguran memper dengan<br>kanananungan antasian nis pengiomensiain salan menyintang asasa penumbana electron regis asata menalasian masat menjia regan benetologi tanga.                                                                                                    |                                     | • Klik icon 🛛 🗠                 |
|                               | B) Initial/NCY Special/abian lagi memoral georetarig langli setage IRCY 10 (2021 - 2023). MCY 10 meangang dan mempertuasian jaringan pengiomentadan dan mempertuasian lagi daya saing produk hasi R,DAL megana bagi<br>memasaki pasana gobal secona kompetidi.                                                                                                    |                                     | untuk                           |
| DAW/AD/ACTIV                  |                                                                                                    |                                     | menambah                        |
| PELAKSANA                     | Bangen Ferrirdanas Telecog dan Pergormenisien 80.0                                                                                                    |                                     | pencapaian                      |
| SASAKAN KESELUKUMAN           | Peer Strengel (MSST) 201-2025                                                                                                    |                                     |                                 |
| DOKUMEN PEMBUKTIAN            | dokumen permbaktion-637.ecc/86.7d8.pdf                                                                                                    |                                     |                                 |
| () Program                    |                                                                                                    |                                     |                                 |
| BIL PROGRAM                   | TARIKH TARIKH SASARAN 2022 (h)<br>MULA TAMAT                                                                                                    | PENCAPAIAN 2022<br>(%)              |                                 |
| 1 Tahun Pengkomensialo        | Malaysia 16 (MXY 18) (350-2022 30-06-2022 10.31 H 🖉                                                                                                    | (0.00) %                            |                                 |
| Bahagian Pernindahan<br>R&D   | Prologi dan Pergiorenesialan                                                                                                    |                                     |                                 |
| Maklumat Pegawai unt          | k dihubungi Fasi Namba kelefa kemiri Namba relefan selakat                                                                                                    |                                     |                                 |
| 1 Puan Deneswar               | o Singuru Vistua Rencong Selavashaj denesifimat gov.ny 116-9027157 03-8855855                                                                                                    |                                     |                                 |
|                               |                                                                                                    |                                     |                                 |
| o, Kembali 🦉 Edil             |                                                                                                    |                                     |                                 |
|                               |                                                                                                    |                                     |                                 |
|                               | Tahun Benekomersialan Malaysia 3.0 (MCY 3.0)                                                                                                    |                                     | Langkah 3                       |
| Nama program                  | i 1500 Bilansan Dansunium ii 100 Bashul//Tala-11/ 5-1-1/ 5-1-1/                                                                                                    | dan uner                            | -                               |
| Sasaran :                     | n isov pilangan rengunjung II. 100 Produk/Teknologi/ Pekrhidmatan iii.RM 14 Juta Nilai Pengkomersi<br>dijana iv.80 Produk/ Teknologi/ Perkhidmatan                                                                                                    | alan yang                           | Masukkan                        |
| Wajaran :                     | 100 % Peratus                                                                                                    |                                     | maklumat                        |
| Bilangan Quat                 | er : O None                                                                                                    |                                     | 1 Bilangan                      |
|                               | Laporan kemajuan sehingga 9 Mei 2022                                                                                                    |                                     | T. Dildilgan                    |
| Tafsiran :                    | B Source   D (C) =   B   X   D (B   B   A →   Q ) ] =   Ø +   Ø +   Ø   Ø +   Ø   Ø +   Ø   Ø                                                                                                    |                                     | Quarter                         |
|                               | B I U S × <sub>s</sub> × <sup>*</sup> I <sub>x</sub>   □ □ □ □ □ □ □ □ □ □ □ □ □ □ □ □ □ □                                                                                                    | e e                                 | 2. Tatsiran                     |
|                               |                                                                                                    |                                     | 3. Pencapaian                   |
|                               |                                                                                                    |                                     | 4. Tarikh                       |
|                               |                                                                                                    |                                     | Pengemaskinian                  |
|                               |                                                                                                    |                                     |                                 |
|                               |                                                                                                    |                                     | <ul> <li>Klik butang</li> </ul> |
| Paperselas                    | Penerangan Ringkas                                                                                                    |                                     |                                 |
| rencapaian 🥼                  | Masukkan nombor sahaja                                                                                                    |                                     | [1] Simpan                      |
| Tarikh                        | dd/mm/yyyy 🗖                                                                                                    |                                     |                                 |
| Pengemaskini                  | n:                                                                                                    |                                     |                                 |
| 🕑 Simpan                      |                                                                                                    |                                     |                                 |
|                               |                                                                                                    |                                     |                                 |
| 🖘 Kembali                     |                                                                                                    |                                     |                                 |
|                               |                                                                                                    |                                     |                                 |

#### 2.11 KEMASKINI/HAPUS PENCAPAIAN

| n                                                                                                    | (i) Tandah                                                                                                    |                                              |                                              |                                                                              |                                                                            | Langkah 1 :                                                                                                    |
|----------------------------------------------------------------------------------------------------|----------------------------------------------------------------------------------------------------|----------------------------------------------|----------------------------------------------|------------------------------------------------------------------------------|----------------------------------------------------------------------------|----------------------------------------------------------------------------------------------------|
| Copy CO2 PDF Pae<br>Shore 19 entries<br>No. Name Activiti<br>9.1<br>1 Memorylation Forgoview Ben A                                      | Penerangan                                                                                                    | oleh kerajaan hanya 4000                     | Bahagia<br>N.<br>nt Agersi N                 | n Peleksana Sasaran Ker<br>No<br>urter Menysia (17,00 pear                   | search: Search<br>elundhan Penjajaran Tindakan<br>Disunen<br>1650 • I /    | • Klik <b>icon</b><br>o<br>pada senarai AKM                                                                                                    |
| alara de territo dagi maggi relakan<br>Agensi Nulkest Malaysia                                                                          | , starou                                                                                                    |                                              | (ever)                                       | II. 1,190 metr<br>dibekalian                                                 | ixtan benih gadi (S21                                                      |                                                                                                    |
| Aktiviti AKM                                                                                                    |                                                                                                    |                                              |                                              |                                                                              | 134.03 %                                                                   | Langkah 2:                                                                                                    |
| ASPIRASI KELUARGA MALAYSIA                                                                                                    | Memperlussian Penggunaan Benih Padi Baharu Bertelinologi Tinggi Pelaisana: Agensi Nuklear I                                                                                                    | Aeleysie                                     |                                              |                                                                              | Penjajaran Dokumen Strategik MOSTI                                         | Kemaskini                                                                                                    |
| PENERANGAN                                                                                                    | Mergedar padi benih 1521 kepada golongan sasar mengikut kuota (Kuota yang diberikan oleh ke                                                                                                    | rajaan hariya 4000mt setah                   | n)                                           |                                                                              |                                                                            | Pencanaian                                                                                                    |
| BAH/JAB/AGENSI PELAKSANA                                                                                                    | Amerel Nuclear Malaysia (AMM)                                                                                                    |                                              |                                              |                                                                              |                                                                            | <u>I cheapalan</u>                                                                                                    |
| SASARAN KESELURUHAN                                                                                                    | 17 100 netaol 840                                                                                                    |                                              |                                              |                                                                              |                                                                            |                                                                                                    |
|                                                                                                    | II. 1,190 metrik tan benih padi IS21 dibekakan                                                                                                    |                                              |                                              |                                                                              |                                                                            | 🔹 Klik icon 🖍 untuk                                                                                                    |
| DOKUMEN PEMBUKTIAN                                                                                                    | •                                                                                                    |                                              |                                              |                                                                              |                                                                            | mengemaskini                                                                                                    |
| C Program                                                                                                    |                                                                                                    |                                              |                                              |                                                                              |                                                                            | pencapaian                                                                                                    |
| EIL PROGRAM                                                                                                    |                                                                                                    | TARIKH MULA                                  | TARIKH TAMAT                                 | SASARAN 2022 (%)                                                             | PENCAPAIAN 2022 (%)                                                        |                                                                                                    |
| Penggunsen benih padi ihi akan diperlu     I.4014 - Kusia Selangor dan Rompin.     II. Perani 840.                                      | olan di kalengan petari dengan kerjasame agendi / jebatan berkaitan:                                                                                                    | 01-01-2022                                   | 31-12-2022                                   | 100 %   O<br>S0 %<br>Bitangan:7300<br>petani 860                             | (134.03) N<br>Laenzani kemalium sehingga 31 Mac 2022:<br>23.29 N<br>1/3400 |                                                                                                    |
| II. Agen pengedar yang berlesen iv. NCL                                                                                                 | v. BERIVAS                                                                                                    |                                              |                                              | 112                                                                          | petani 840                                                                 |                                                                                                    |
| Agensi Nakker Malaysia (ANN)                                                                                                    |                                                                                                    |                                              |                                              | 50 %<br>Unit (Metrik Tan):1190<br>benih padi IS21 dibekalkan<br>ア니르          | Laporan kemajuan sehingga 9 Mei 2022:<br>50.00 %<br>∦ 7390<br>petani 840   |                                                                                                    |
| Nama program:<br>Sasaran :<br>Wajaran :<br>Bilangan Quater :<br>Tafsiran :<br>Tafsiran :<br>Pencapaian 1:<br>Tarikh<br>Pengemaskinian : | Penggunaan benih padi ini akan diperluas<br>berkaitan:<br>i. IADA - Kuala Selangor dan Rompin.<br>ii. Petani B40.<br>iii. Agen pengedar yang berlesen iv. NCIA v<br>petani B40<br>7300 Bilangan<br>○ None<br>○ Laporan kemajuan sehingga 31 Mac 2022<br>○ Laporan kemajuan sehingga 9 Mei 2022<br>○ Borras kemajuan sehingga 9 Mei 2022<br>○ Borras kemajuan sehi | kan di kalar<br>, BERNAS.<br>?) 部 臣<br>~   A | ngan petan<br>k ta (뿌)<br>호 호 프<br>· 집·   쇼· | i dengan kerjasai<br>% -   ⊠ ⊘ ⊛ 0<br>  - ¶ -   ⊃ ( ⊡   ?<br>⊠ -   ⊃ ( ⊡   ? | ma agensi / jabatan                                                        | Langkah 3<br>Kemaskini<br>Pencapaian<br>• Masukkan<br>maklumat yang<br>hendak<br>dikemaskini:<br>1. Bilangan Quater<br>2. Tafsiran<br>3. Pencapaian<br>4. Tarikh<br>Pengemaskinian<br>Klik butang |
| ৎ Kembali 🚺 Hag                                                                                                    | M5                                                                                                    |                                              |                                              |                                                                              |                                                                            |                                                                                                    |

|                            |                                                                                                    | Hapus pencapaian:                       |
|----------------------------|----------------------------------------------------------------------------------------------------|-----------------------------------------|
| Nama program:              | Penggunaan benih padi ini akan diperluaskan di kalangan petani dengan kerjasama agensi / jabatan<br>berkaitan: |                                         |
|                            | i. IADA – Kuala Selangor dan Rompin.                                                                           | • Klik butang                           |
|                            | ii. Petani B40.                                                                                                | • Kilk butang                           |
|                            | iii. Agen pengedar yang berlesen iv. NCIA v. BERNAS.                                                           | Tapus 🕈                                 |
| Sasaran :                  | petani B40                                                                                                    | • Netifikaci banus                      |
| Wajaran :                  | 7300 Bilangan                                                                                                  | • Notifikasi napus<br>dinanar untuk     |
| Bilangan Quater :          | O None                                                                                                    | alpapar antak                           |
|                            | <ul> <li>Laporan kemajuan sehingga 31 Mac 2022</li> <li>Laporan kemajuan sehingga 9 Mei 2022</li> </ul>        | pengesahan.                             |
| Tafsiran :                 |                                                                                                    | <ul> <li>Klik butang OK jika</li> </ul> |
|                            | B I U S x, x <sup>2</sup> I <sub>k</sub>   正 二 (主 主 ) · · · · · · · · · · · · · · · · ·                        | nasti untuk                             |
|                            | Styles -   Format -   Font -   Size -   <u>A</u> - [3] -   <u>A</u> - [3] -   <u>X</u> [3]   ?                 |                                         |
|                            | petani 840                                                                                                    | dihapuskan                              |
|                            |                                                                                                    |                                         |
|                            |                                                                                                    |                                         |
|                            |                                                                                                    |                                         |
|                            |                                                                                                    |                                         |
|                            | Penerangan Ringkas                                                                                             |                                         |
| Deservative <b>D</b>       | . runna Boura Bues                                                                                             |                                         |
| Pencapaian T.              | 3400                                                                                                    |                                         |
|                            | wasukkan nombor sanaja                                                                                         |                                         |
| Tarikh<br>Pengemaskinian : | 31/03/2022                                                                                                    |                                         |
|                            |                                                                                                    |                                         |
| Kemaskini                  |                                                                                                    |                                         |
|                            |                                                                                                    |                                         |
| S. Kembali                 | Hanue                                                                                                    |                                         |
|                            |                                                                                                    |                                         |
|                            | 7                                                                                                    |                                         |
|                            | istratagik masti gov mu sovs                                                                                   |                                         |
|                            | istrategik.mosti.gov.my says                                                                                   |                                         |
|                            | Are you sure you want to delete this item?                                                                     |                                         |
|                            |                                                                                                    |                                         |
|                            | OK Cancel                                                                                                    |                                         |
|                            |                                                                                                    |                                         |
|                            |                                                                                                    |                                         |
| -                          |                                                                                                    | 1                                       |

# SEKIAN TERIMA KASIH